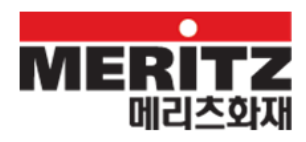

# 영업 포탈 로그인 도움말

# 1. 영업 포탈 개요

영업 포탈은 영업가족과 화재 임직원이 사용 가능한 시스템으로 사용자 코드(사번)를 통해 접근 합니다. 사용자 정보가 영업 포탈에 등록되면 영업 포탈 접속이 가능합니다. (사용자 코드는 발급 후 보통 다음날부터 접속이 가능합니다.)

영업 포탈에 접속하기 위해서는 다음의 URL을 입력합니다.

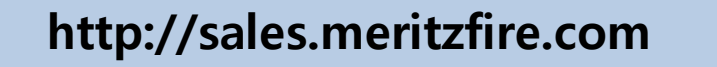

영업 포탈은 내부망과 외부망에서도 접속이 가능합니다. 단, 외부망에서 접속하기 위해서는 2차 인증(개인 고유 번호, 공인 인증서)을 진행하셔야 합니다.

# 2. 영업 포탈 로그인

## 2.1. 로그인 화면 구성

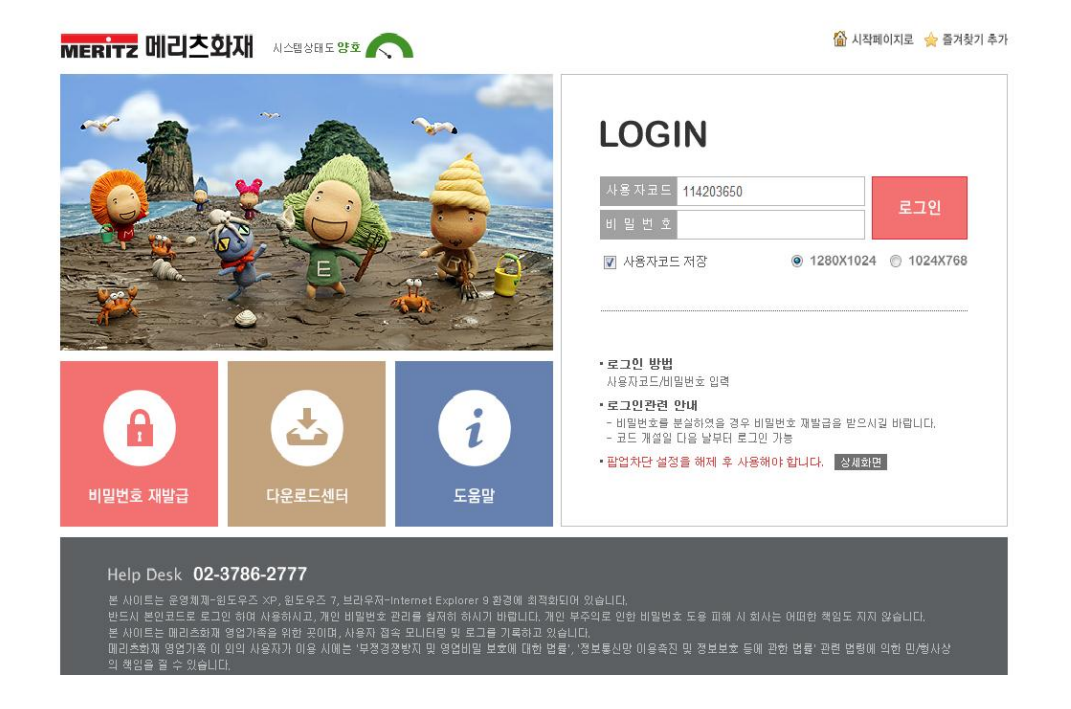

영업 포탈 로그인 화면은 로그인 업무 외 시작 페이지/즐겨 찾기 추가, 다운로드센터, 비밀번호 재발급을 제공합니다.

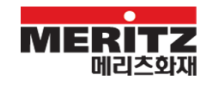

## 2.1.1. 시작 페이지로/즐겨찾기 추가

|           | 현재 로그인 화면을 인터넷 익스플로러 시작 페이지로 등록시킬 수 있는 메뉴가<br>표시됩니다.<br>IE 7.0 이상 브라우저에서는 아래와 같은 홈페이지 등록 팝업이 표시됩니다.<br>홈페이지 추가 및 변경                                    |
|-----------|----------------------------------------------------------------------------------------------------|
| 🟠 시작페이지로  | <ul> <li>CH음 페이지를 홈 페이지로 사용하시겠습니까?<br/>http://sales.meritzfire.com/</li> <li>○ 이 웹 페이지를 유일한 홈 페이지로 사용(U)</li> <li>○ 이 웹 페이지를 홈 페이지 탭에 추가(A)</li> </ul> |
|           |                                                                                                    |
|           | 현재 로그인 화면을 인터넷 익스플로러 즐겨찾기 항목에 등록시킬 수 있는 메뉴가                                                                                                    |
|           | 표시됩니다.                                                                                                    |
| ☆ 즐겨찾기 추가 | 즐겨찾기 추가 📴 🔀                                                                                                    |
|           | 즐겨찾기 추가 이 웹 페이지를 즐겨찾기에 추가합니다. 즐겨찾기에 액세스하려면 즐겨 찾기 센터를 방문하십시오.                                                                                           |
|           | 이름(N): 메리즈화새 - 영업포탈                                                                                                    |
|           | 위치 지정(R): 🙀 즐겨찾기 🔹 🖌 폴더(E)                                                                                                    |
|           | 추가(A) 취소                                                                                                    |

### [업무 TIP]

인터넷 익스플로러 메뉴에서 제공하는 즐겨찾기 추가를 이용하여 즐겨찾기에 등록할 경우 정상적으로 로그인이 안될 수 있으므로 반드시 <sup>즐겨찾기추가 ></sup> 버튼을 클릭해서 즐겨찾기에 등록해야 합니다.

# **2.1.2.** 로그인

| 사용자코드 | 로그인할 사용자 코드를 입력합니다.                                                                     |
|-------|-----------------------------------------------------------------------------------------|
|       | 로그인을 위한 비밀번호를 입력합니다. 최초 비밀번호는 'm+사용자 코드 앞<br>6 자리+*'로 구성되어 있으며 비밀번호를 5 회 틀렸을 경우 사용자 코드는 |
| 비밀번호  | 잠겨 더 이상 업무 포탈에 접속할 수 없습니다.                                                              |
|       | 사용자 코드가 잠겼을 경우에는 비밀번호 재발급을 통해 새로운 비밀번호를<br>발급받으셔야 합니다.                                  |

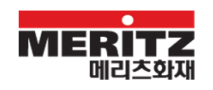

| ■사용자코드 저장              | 해당 체크 박스를 선택하면 입력한 사용자 코드가 저장되어 다음 로그인         |
|------------------------|------------------------------------------------|
|                        | 페이지에 접속할 경우 사용자 코드가 그대로 표시되게 됩니다.              |
|                        | 공용 컴퓨터에서는 사용하지 않는 것을 보안상 권장합니다.                |
| ම 1280X1024 ⊚ 1024X768 | 콤보 박스에서 해상도를 선택하시면 로그인 후 선택 된 해상도의 영업          |
|                        | 포탈을 사용하실 수 있습니다.                               |
|                        | "1024*768" 해상도와 "1280*1024" 해상도를 사용하시는 모니터 환경에 |
|                        | 맞게 설정하셔서 사용하실 수 있습니다.                          |

[업무 TIP]

"meritzfire.com"에 대해 팝업 차단이 설정되어 있을 경우 사용이 불가능합니다.
인터넷 옵션 > 개인 정보 > 팝업 차단 설정에서 "meritzfire.com" 도메인에 대해 팝업을 허용하도록 설정해야 합니다.

| 인터넷 옵션 🛛 🔹 💽 🔀                                                                                |               |  |
|-----------------------------------------------------------------------------------------------|---------------|--|
| 일반 보안 개인정보 내용 연결 프로그램 고급                                                                      |               |  |
| 설정                                                                                            | _             |  |
| 보통<br>                                                                                        | [다.<br>[수     |  |
| 사이트(S) 가져오기() 고급(V) 기본값(D)                                                                    |               |  |
| 팝업 차단                                                                                         |               |  |
| ☑ 팝업 차단 사용( <u>B</u> )<br>InPrivate                                                           |               |  |
| ✓ InPrivate 필터링에 사용하기 위한 데이터 수집 안 함(P) ✓ InPrivate 브라우징 시작 시 도구 모음 및 확장 프로그램 사용 함( <u>T</u> ) | 용 안           |  |
| <u>확인</u> 취소 적용                                                                               | ŧ( <u>A</u> ) |  |

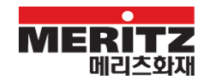

| 팝업 차단 설정 🛛 🔀                                                                                                    |                                     |  |
|----------------------------------------------------------------------------------------------------|-------------------------------------|--|
| 예외<br>팝업이 현재 차단되었습니다. 해당 사이트의 팝업을 허용한<br>록에 추가하십시오.<br>허용할 웹 사이트 주소(₩):                                                                                                   | 하려면 아래 목<br>추가( <u>A</u> )          |  |
| 허용된 사이트(S):<br>*.meritz.co.kr<br>*.meritz.web<br>*.meritzfire.com<br>10.51, 11.51<br>itsm.meritzfis.com<br>vbv.shinhancard.com<br>www.goodbank.com<br>www.shinhancard.com | 제거( <u>B</u> )<br>모두 제거( <u>E</u> ) |  |
| 알림 및 차단 수준:<br><ul> <li>✓ 팝업이 차단될 때 소리 재생(P)</li> <li>✓ 팝업이 차단될 때 알림 표시줄 표시(!)</li> <li>차단 수준(B):</li> <li>보통: 대부분의 자동 팝업을 차단</li> </ul> 판업 차단에 대한 자세한 정보                 |                                     |  |

# 2.1.3. 로그인 관련 링크

|          | 영업 포탈 로그인 페이지에 접속할 경우 필요한 프로그램 설치 여부를  |
|----------|----------------------------------------|
|          | 점검하여 설치되지 않았을 경우 자동으로 설치를 진행합니다.       |
|          | 자동 설치에 문제가 발생하여 설치 진행이 안될 경우 다운로드 센터를  |
| 나눈로드센티   | 클릭하여 필요한 프로그램을 설치할 수 있습니다.             |
|          | 비밀번호를 분실하거나 사용자 코드가 잠겨서 영업 포탈에 접속할 수   |
|          | 없을 경우 비밀번호 재발급을 통해 새로운 비밀번호를 발급받을 수    |
|          | 있습니다.                                  |
|          | 비밀번호 재발급은 보안을 위해 2 개의 2 차 인증 방식 중 선택하여 |
| 비밀번호 재발급 | 본인 확인 작업을 수행합니다.                       |
|          | - 개인 고유 번호                             |
|          | - 공인 인증서                               |

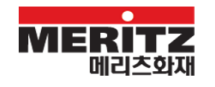

# 3. 비밀번호 재발급

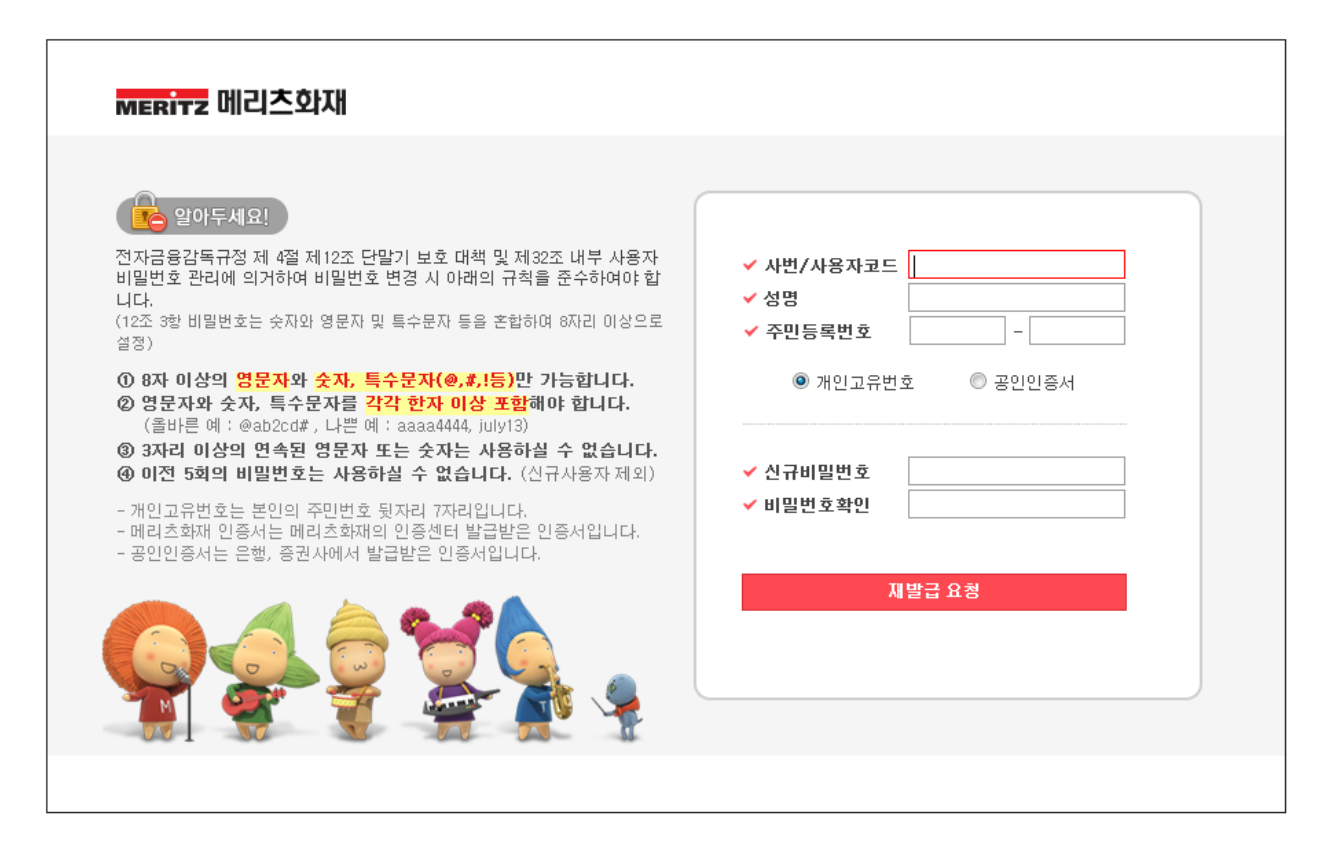

비밀번호 재발급은 사용자 코드(사번)와 성명, 그리고 주민등록번호를 입력한 후 2 가지 방법 중 선택하여 2 차 인증을 거쳐 발급받을 수 있습니다.

### 3.1. 비밀번호 재발급 순서

화면 이동을 최소화하기 위해 필요한 모든 정보를 입력한 후 2 차 인증 방식을 선택하고 재발급 요청 버튼을 클릭하면 비밀번호 재발급 업무가 진행됩니다.

- 1. 사용자 코드(사번), 성명, 주민등록번호를 입력합니다.
- 2. 2차 인증 방식을 선택합니다.
- 3. 신규 비밀번호를 입력합니다.
- 4. 재발급 요청 버튼을 클릭합니다.
- 5. 화면에 나오는 지시에 맞게 진행합니다.

## 3.2. 2차 인증

#### 3.2.1. 개인 고유 번호

본인의 주민번호 뒤 7 자리로 2 차 인증을 수행합니다.

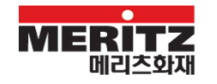

# 3.2.2. 공인 인증서

공인 인증 기관에서 발행한 인증서를 기반으로 2차 인증을 수행합니다.

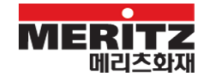